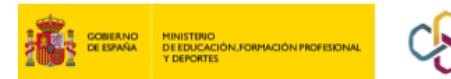

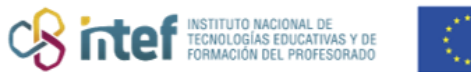

Cofinanciado por la Unión Europea

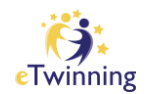

## Nola aldatu sarbide pasahitza?

**1)** Hasi saioa ESEPen eta sartu zure profilean.

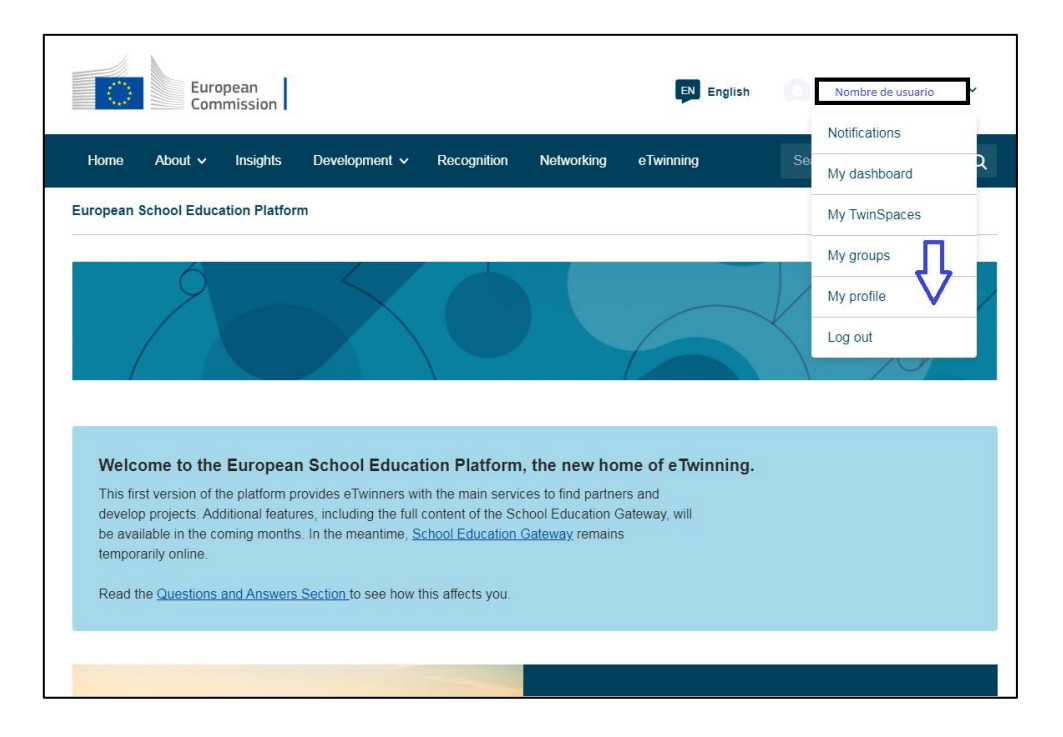

## 2) Hautatu "*Edit profile*".

| j,       |             |                  |                           |            |            |              |   |
|----------|-------------|------------------|---------------------------|------------|------------|--------------|---|
| ं        | Euro        | opean<br>mission |                           |            | EN English | 0            | ~ |
| Home     | About 🗸     | Insights         | Development V Recognition | Networking | eTwinning  |              | Q |
| European | School Educ | ation Platfor    | m                         |            |            |              |   |
| Home >   | Networking  | > People         | >                         |            |            |              |   |
|          |             |                  |                           |            |            | $\frown$     |   |
|          |             |                  | TEACHER • ESEP Registered |            | (          | Edit profile |   |
|          |             |                  |                           |            |            |              |   |
|          |             |                  |                           |            |            |              |   |
|          |             |                  |                           |            |            |              |   |
|          |             |                  |                           |            |            |              |   |

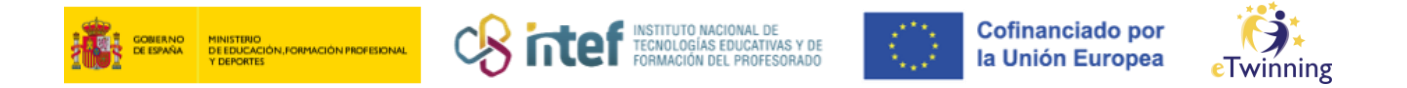

**3)** Sakatu *"Change EU login credentials"* eta beste orri batera bideratuko zaitu. Zabaldu web-orriko eskuinaldean, goian, agertzen den gurpilaren ikonoko aukerak eta hautatu *"Change Password"*.

| ▼ | Account information                                                                                                    |
|---|----------------------------------------------------------------------------------------------------|
|   | The following information comes from your EU Login account. You can change these details, as well as your password, on the EU Login website. |
|   | First Name:                                                                                                    |
|   | Last Name:                                                                                                    |
|   | Email:                                                                                                    |
|   | Change EU login credentials                                                                                                    |
|   |                                                                                                    |

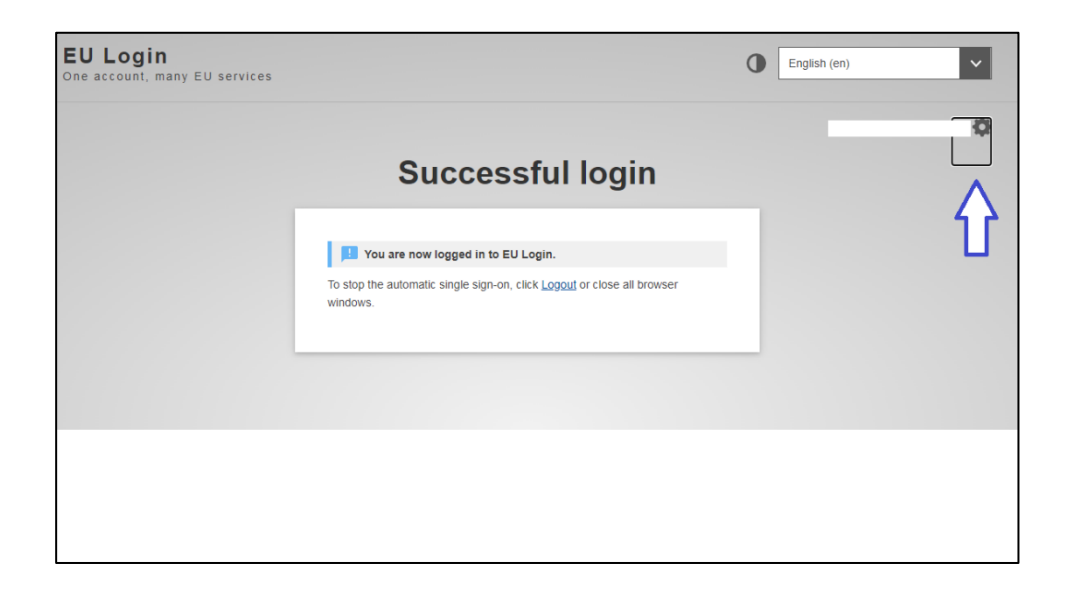

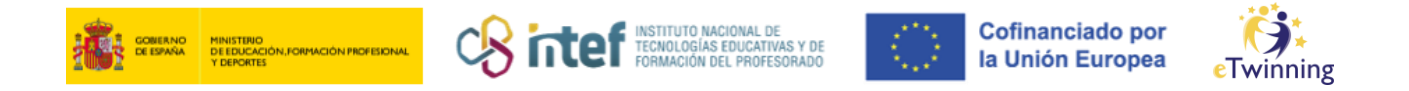

**4)** Aldatu pasahitza eta sakatu *"Change"* **botoi urdina** aldaketak behar bezala gorde daitezen.

|                                                            | Change password                                                                                                    |
|------------------------------------------------------------|----------------------------------------------------------------------------------------------------|
|                                                            | valeria.amengual@educacion.gob.es<br>(External)<br>Current password                                                                                    |
|                                                            | New password                                                                                                    |
|                                                            | Confirm new password                                                                                                    |
|                                                            | Change                                                                                                    |
| Password<br>character<br>(white sp                         | ds cannot include your username and must contain at least 10<br>s chosen from at least three of the following four character groups<br>ace permitted): |
| <ul> <li>Up</li> <li>Lo</li> <li>Nu</li> <li>Sp</li> </ul> | per Case: A to Z<br>wer Case: a to z<br>meric: 0 to 9<br>ecial Characters:!"#\$%&'()*+,/:;<=>?@[\]^_`{]}~                                              |
|                                                            |                                                                                                    |
| Example                                                    | s: rJUoZ3sBGJ faGiNv)mVZ X%kAUbcErK                                                                                                    |